*Iscriversi e partecipare* è semplice e veloce, basta cliccare sul link "*Registrati*" e in un attimo potrai, discutere, postare immagini, chiede informazioni....e altro ancora.

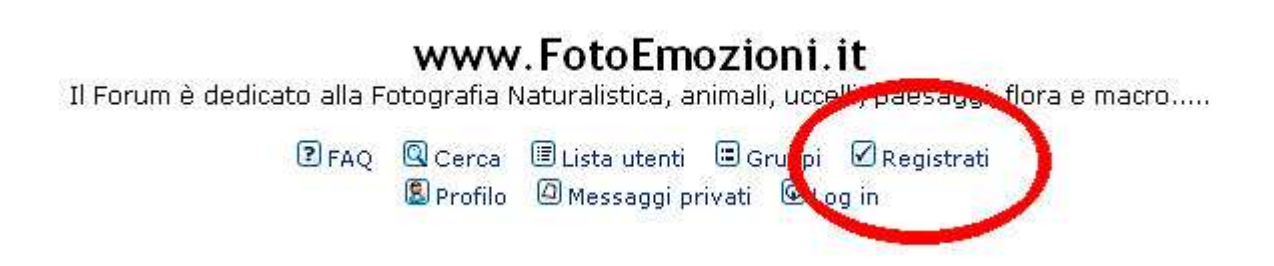

# Come inserire una nuova discussione o postare una vostra immagine?

Innanzitutto la foto deve essere ridimensionata, suggerisco queste dimensioni: circa 700 pixel per il lago più lungo, a 72 dpi, profilo colore sRGB, salvate nel formato Jpg. (più avanti se ce ne sarà bisogno spiegherò il tutto passo passo)

Fatto questo le vostre immagini andranno messe fisicamente su internet per poter esse visualizzate nel Forum.

# Come?

E' abbastanza semplice e comunque alla portata di tutti e dico tutti.

In pratica bisogna fare l'upload dell'immagine su un sito web. Ci sono molti siti che mettono gratuitamente a disposizione questo servizio, sia inglesi ben noti come <u>www.imageshack.us</u>, oppure siti in lingua Italiana come <u>www.flickr.com</u>.

In entrambi i casi la prima cosa da fare è la registrazione al servizio, prendiamo per esempio quello di <u>www.flickr.com</u>:

1 – Cliccate in alto a Destra su "Crea il tuo Account" e seguite le istruzioni, sceglie il nome Account/Utente che verrà visualizzato anche sullo stesso sito e la password (la mia registrazione è stata un po diversa perche sono già utente di un newsgroup).

2 – Fatto questo potete sfruttare tutte le potenzialità offerte, tra cui cambiare il vostro profilo inserendo qualcosa su di voi oppure, ed è quello che ci interessa, caricare le immagini sul sito.

3 - Cliccate su "Tu" in alto a Sinistra e poi su "Carica Foto e Video"

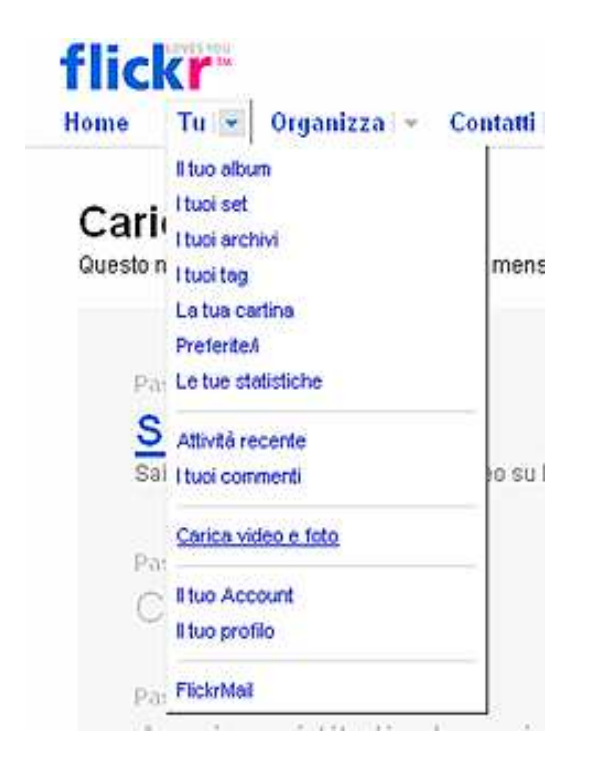

Quindi su "Scegli le foto" e indica al programma dove sono, sul tuo PC, le foto che vuoi caricare.

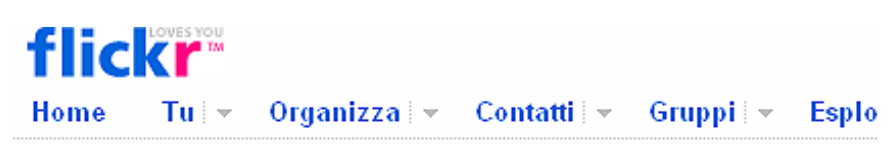

# Carica foto su Flickr

Questo mese hai usato il 1% del tuo limite mensile 100,00 MB; rimangono

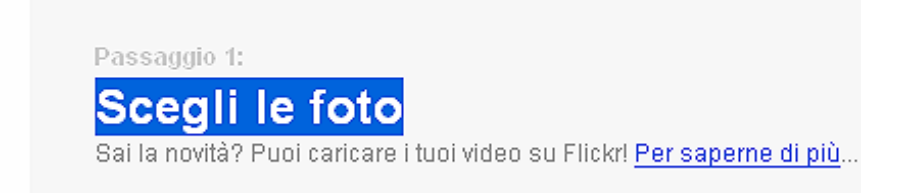

Ora confermate tramite il pulsante "Inserisci una Foto", potete scegliere se lasciarle pubbliche private o solo per gli amici familiari.

flickr Home Tu - Organizza - Contatti - Gruppi - Esplo

#### Carica foto su Flickr

Questo mese hai usato il 1% del tuo limite mensile 100,00 MB; rimangono

| File                                                                         |                                                                                                    | Dimensioni       | Tog |
|------------------------------------------------------------------------------|----------------------------------------------------------------------------------------------------|------------------|-----|
| Anatra_Ma                                                                    | andarina.jpg                                                                                                    | 108.9 KB         | -   |
| Canneto_                                                                     | GER9371.jpg                                                                                                    | 82.3 KB          |     |
| Crocus_G                                                                     | ER4038.jpg                                                                                                    | 82 KB            | 3   |
| Lepre_Bia                                                                    | anca_08-03_007.jpg                                                                                                    | 81 KB            | 3   |
| Marmotta,                                                                    | _GER9497.jpg                                                                                                    | 45.1 KB          |     |
|                                                                              |                                                                                                    |                  |     |
| 5 file A<br>Imposta p<br>mpostazion<br>O Priva                               | ggiungi altro<br>privacy / <u>Mostro più</u><br>di inserimento<br>ItO (visibili solo a te)<br>sibili agli amici                                                     | Totale: 399.3 KB |     |
| 5 file A<br>Imposta ;<br>impostazioni<br>O Priva<br>O Vi<br>Vi               | ggiungi altro<br>privacy / <u>Mostra più</u><br>di inserimento<br>ito (visibili solo a te)<br>sibili agli amici<br>sibili ai familiari                              | Totale: 399,3 KB |     |
| 5 file A<br>Imposta p<br>Impostazioni<br>O Priva<br>Vi<br>Vi<br>Vi<br>O Pubb | ggiungi altro<br>privacy / <u>Mostra păr</u><br>di inserimento<br>itō (visibili solo a te)<br>sibili agli amici<br>sibili ai familiari<br>blico, (visibili a tutii) | Totale: 399.3 KB |     |

4 – tornate nella pagina generale di "Tu" e cliccate sull'immagine, appena caricata, che vi interressa. Visualizzatela alla massima grandezza tramite il tasto +

| Pe | rni | ce | BI | anc | sure |   |   |   |
|----|-----|----|----|-----|------|---|---|---|
| +  | 6   |    | 1  | Q   | -50  | b | Ø | X |
|    |     |    |    |     |      |   |   |   |
|    |     |    |    |     |      |   |   |   |

Nella parte inferiore, al punto 2 (recupera Url della Foto) trovate la parte che ci interessa, selezionate l'intero Url e copiatelo negli appunti (la parte che ho evidenziato in Blu)

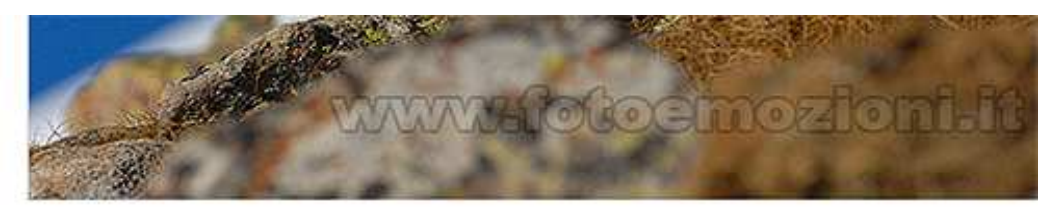

© Tutti i diritti riservati Modificare la licenza?

Per un collegamento a questa foto su altri siti Web, puoi:

1. Copiare e incollare questo codice HTML nella pagina Web:

| titlas"Devnice Dience 1 di Cover ite en Plisbully  |                 |
|----------------------------------------------------|-----------------|
| cicle- refnice blanca i di Gerry, ica, su filoki v | ing             |
| src="http://farm4.static.flickr.com/3044/245150350 | 9 744742a155 o. |
| width="600" height="398" alt="Pernice Bianca 1" /> |                 |
| 2                                                  | >               |

2. Recupera l'URL della foto:

http://tarm4.static.flickr.com/3044/2451503509\_744742a155\_o.jpg

Che fatica.....

### Ora la parte più semplice.

Andate nel forum e più precisamente nella sezione in cui volete postare l'immagine e cliccate su NewTopic

| Fauna             |                                 |
|-------------------|---------------------------------|
| Moderatori: Nes   | suno                            |
| stenti presenti i | in questo forum: <u>Gerardo</u> |
| new topic         | Indice del forum -> Fauna       |
|                   |                                 |
| (i) Annuncia      | : Benvenuti sul Forum           |

Inserite il titolo del vostro Topic/Argomento, poi Cliccate su Img

| Nuovo ar                                                | jomento  |     |
|---------------------------------------------------------|----------|-----|
|                                                         | $\frown$ |     |
| B / U Quote Code List List                              | Img*     | URL |
| Colore: Default 💽 Dimensione: Dimensione 💌              | Chiud    | Tag |
| Inserisci immagine: [img]http://image_url[/img] (alt+p) | $\sim$   |     |
| [img]                                                   |          |     |

Incollate dentro l'indirizzo della vostra immagine e cliccate nuovamente su Img

| [img]http://farm4.static.flickr.com/3044/2451503509_c8d6b3d4c4 | ↓.jpg?v=0[/ir |
|----------------------------------------------------------------|---------------|

Testate il tutto tramite Anteprima

| no per | un sondaggio sen | zaimej |  |
|--------|------------------|--------|--|
|        | Anteprima        | Invia  |  |

e se non ci sono errori "Invia" e il gioco è fatto.

#### Volete aprire un Topic ma non postare un immagine?

Saltate tutti i passi relativi e cliccate solo su NewTopic inserendo il Titolo (obbligatorio) e il testo del messaggio.

## Per Rispondere a una discussione?

Semplicemente cliccare sul tasto

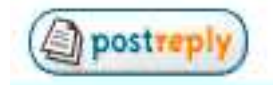

e senza mettere nulla nell'oggetto scrivete ciò che volete (non bisogna mettere il titolo in questo caso).

Quindi soliti tasti Anteprima o Invia

Semplice vero?

No!

E' solo perche è la prima volta in realtà fatto una volta è veramente semplice (cerco di incoraggiarvi)

Ciao

Gerry (Deflorian Gerardo)